## Viewing the Job Posting

| 1  | After logging in from the sign in screen click the Advanced Search link.               |
|----|----------------------------------------------------------------------------------------|
| 2  | Click All Locations in the Select Locations list. Note: To select multiple             |
|    | locations, press and hold down the <b>Ctrl</b> key while clicking selected locations.  |
| 3  | Click All Job Families in the Select Job Families list. Note: To select                |
|    | multiple job families, press and hold down the <b>Ctrl</b> key while clicking selected |
|    | job families.                                                                          |
| 4  | Scroll down the page to find the Find Jobs Posted Within selection box.                |
| 5  | Click the Find Jobs Posted Within field drop-down menu button.                         |
| 6  | Make a selection from the list of values. Note: The drop down menu buttons             |
|    | may be used to search the Full/Part Time, Regular/Temporary, and                       |
|    | Desired Pay fields.                                                                    |
| 7  | Click the <b>Search</b> button.                                                        |
| 8  | Click the <b>Posting Title</b> link to open and view a job posting.                    |
| 9  | Scroll down the page to review the entire job posting.                                 |
| 10 | When the job posting has been reviewed, click the Return to Previous Page              |
|    | link.                                                                                  |
| 11 | If necessary, scroll down the page and click on the <b>Posting Title</b> link of       |
|    | additional postings to be viewed.                                                      |
| 12 | After reviewing all desired job postings, click the Return to Previous Page            |
|    | link to perform any additional searches.                                               |
| 13 | Congratulations, you have successfully viewed one or several job postings.             |
|    |                                                                                        |